## Instructivo para la incorporación de Datos Padre/Tutor en Plataforma Virtual ECLGSM

## 1) Ingresar a la página de la Plataforma Virtual http://vm4preuni1.unsj.edu.ar/

| Cursos \                      | /irtuales ECLGSM                                                                                                    | Usled no se ha identificado. |
|-------------------------------|----------------------------------------------------------------------------------------------------|------------------------------|
| Menú principal                |                                                                                                    | Calendario                   |
| Novedades del sitio<br>Cierre | A RECORDED AND A RECEIPTION OF A RECEIPTION OF | ✓ agosto 2020                |
|                               | O Universidad                                                                                                    | Dom Lun Mar Mié Jue V        |
|                               | l Nacional<br>de San Juan                                                                                                    |                              |
| Navegación                    | de San Juan                                                                                                    | 2 3 4 5 6 7                  |
| Página Principal              | Categorías                                                                                                    | 16 17 18 19 20 2             |
| Novedades del sitio           |                                                                                                    | 23 24 25 26 27 2             |
| Cursos                        | Intercambio 2020                                                                                                    | 30 31                        |
|                               | Sexto Cuarta- 6º 4ª - E - I - 2020 (11)                                                                                                    |                              |
|                               | Sexto Sexta - 6º 6ª - E - I - 2020 (11)                                                                                                    | Últimas noticias             |
|                               | Warned a Film the French and 2000                                                                                                    | (Sin novedades avin)         |

2) Desde allí bajar hasta encontrar en el margen derecho el Bloque de Registro Padre/Tutor y pinchar en Vincularse a un alumno

|                         | Valenuna Luciana       |
|-------------------------|------------------------|
| 4º 1ª - E - 2020 (12)   | Registro de padre/tuto |
| - 4º 2ª - E - 2020 (12) | Vincularse a un alumno |
| 4º 3ª - E - 2020 (12)   |                        |

3) Aquí en primer lugar deberá pinchar en Registrarme y luego en Vincularme a un alumno

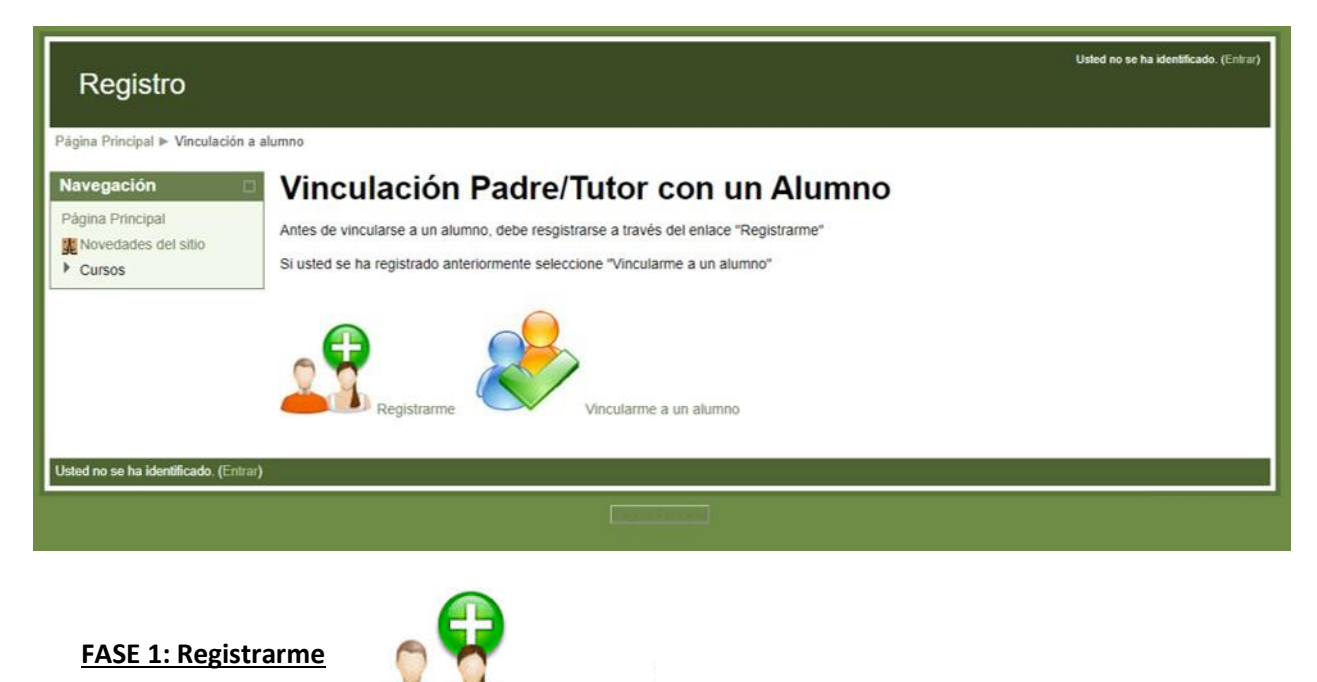

Registrarme

Al pinchar aquí aparece el siguiente cuadro de diálogo donde deberá completar con minúscula y <u>sin acento</u> sus datos: Número de Documento sin puntos en medio, Nombre, Apellido, correo electrónico y luego pinchar en Registrar.

| Página Principal ⊫ Registro                             |                                            |  |
|---------------------------------------------------------|--------------------------------------------|--|
| Navegación<br>Página Principal                          | Registro de Padre/Madre/Tutor de Alumno    |  |
| <ul> <li>Novedades del sitio</li> <li>Cursos</li> </ul> | Atención: Todos los datos son obligatorios |  |
|                                                         | Documento [sin puntos]                     |  |
|                                                         | Apellido                                   |  |
| letad na ca ha idantificada /Fra                        | Correo Electronico Registrar               |  |
| sted no se ha idenditicado. (Chi                        |                                            |  |

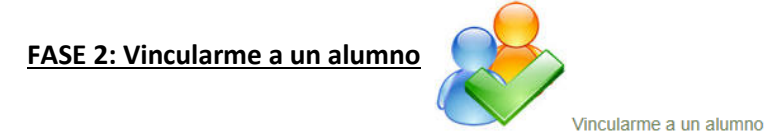

Al pinchar aquí aparece el siguiente cuadro de diálogo donde deberá completar con su DNI y el de su hijo/hija quien es estudiante de la ECLGSM. Los números sin puntos en medio y luego pinchar en Vincular.

| Registro                                          | Usted no se ha identificado. (Entrar)                                          |
|---------------------------------------------------|--------------------------------------------------------------------------------|
| Página Principal ► Vinculación                    |                                                                                |
| Navegación                                        | Vincular Padre/Madre/Tutor de Alumno con Alumno                                |
| Página Principal<br>Novedades del sitio<br>Cursos | Documento del padre/madre/tutor [sin puntos] Documento del alumno [sin puntos] |
|                                                   | Atención: Ambos datos son obligatorios                                         |
| Usted no se ha identificado. (Entr                | ar)                                                                            |
|                                                   |                                                                                |

4) Una vez <u>Registrado</u> con sus datos (Padre/Madre/Tutor) y <u>Vinculado</u> a través del DNI al alumno, deberá esperar 24hs (de 10 hs a 10 hs de la mañana) para que los datos se activen en el Servidor y a partir de allí podrá ingresar de acuerdo al Instructivo de *Ingreso a la Plataforma para Padres*.

## Nota:

- Si al cargar los datos hay algún error, hágalo nuevamente. Siempre se tendrá en cuenta el último conjunto de datos cargados hasta las 10 hs de la mañana.
- Si tiene más de un hijo/hija cursando en la institución, debe realizar, con los datos de cada uno, la Fase 2 del instructivo (Vincularme a un alumno). De esta manera al mismo Usuario "Padre" podremos vincular los Usuarios "alumnos" que correspondan.
- Si tiene algún otro inconveniente debe comunicarse a la siguiente dirección: plataforma@eclgsm.unsj.edu.ar